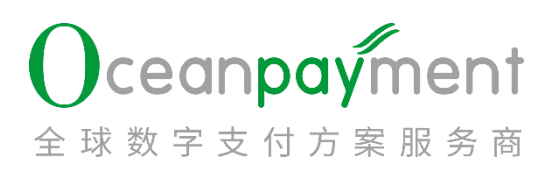

## 账户后台——黑名单操作手册

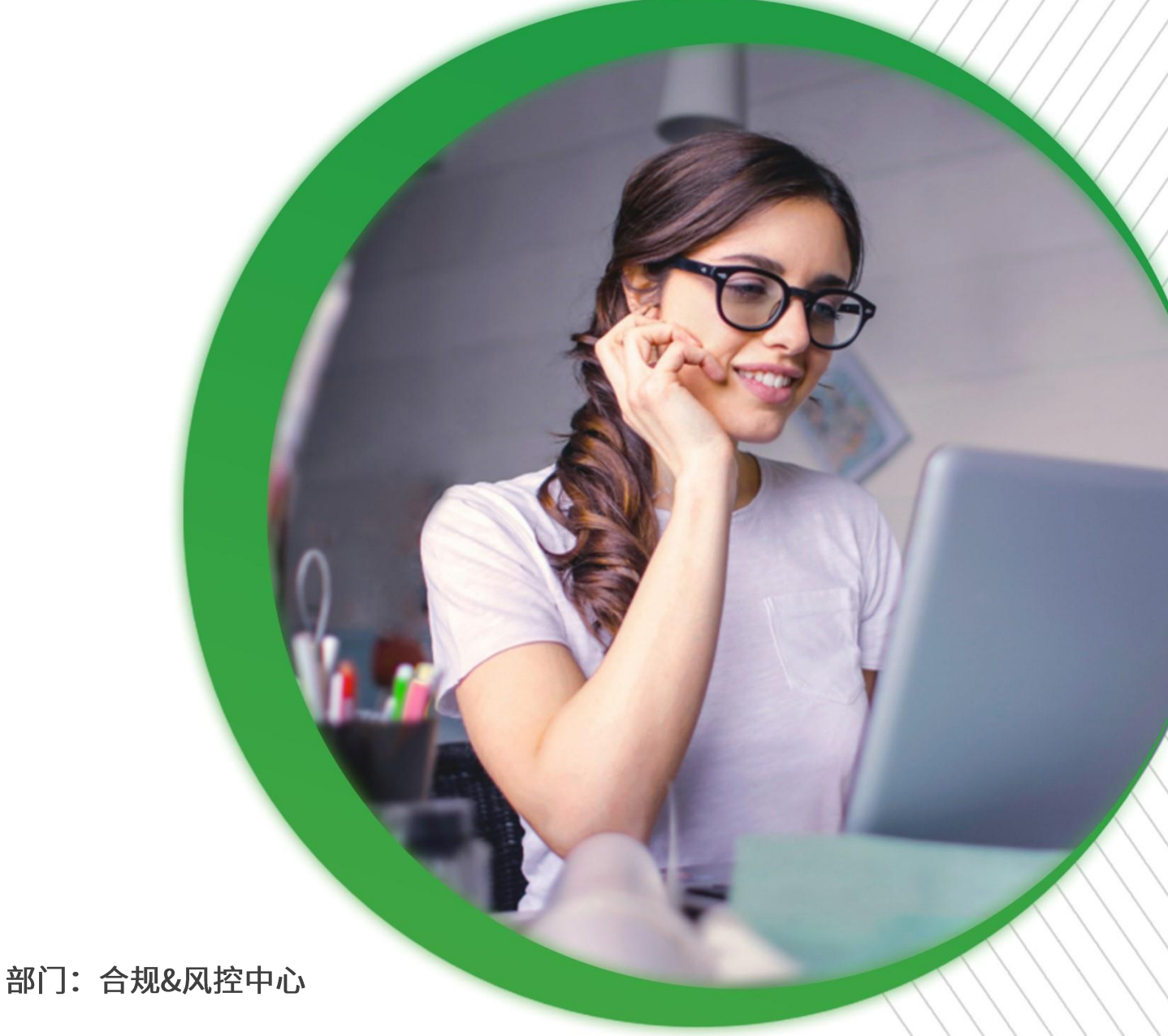

2023年12月11日

#### 目录

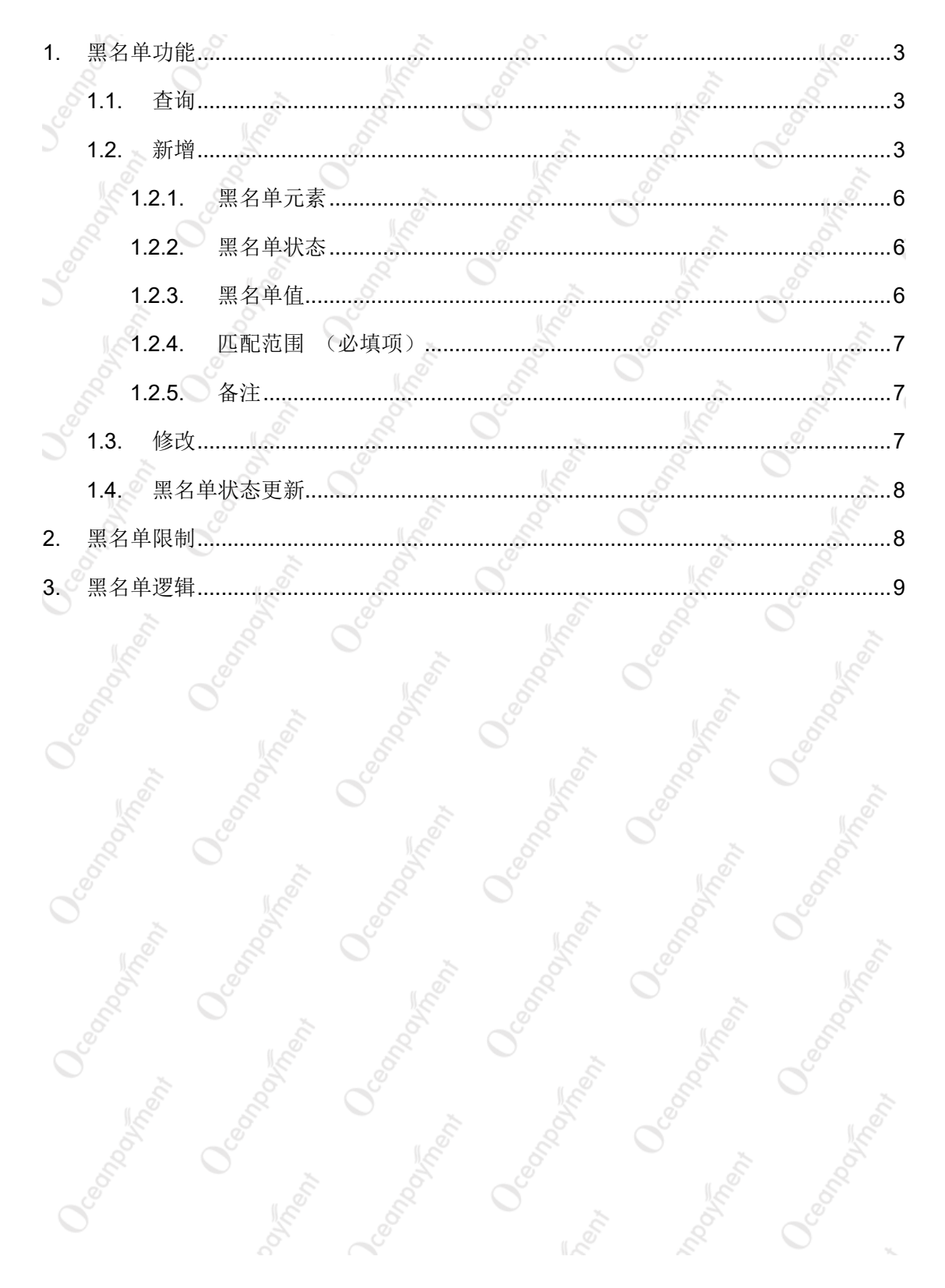

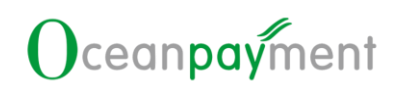

#### 账户后台黑名单操作手册

### 1. 黑名单功能

商户可以通过【风控管理 > 黑名单管理】添加消费者信息黑名单;在黑名单的 消费者后续无法通过 Oceanpayment 平台进交易,会被 Oceanpayment 风控系统直接 拦截。

### 1.1.查询

| 3-05-16 23:59:59 📋 🗨 🖬 |
|------------------------|
|                        |
| 四年                     |
|                        |
|                        |
|                        |
|                        |
| 搜索                     |
|                        |
| 3                      |

- 黑名单元素:卡号、电子邮箱、 IP 地址、 电话、 姓名、地址
- ▶ 时间范围:开始时间——结束时间(默认为当天)
- 黑名单状态:正常,停用
- 匹配范围: 多选, 当前账户或终端号
- > 黑名单值: 文本输入, 精准匹配查询
- 操作人: 文本输入, 模糊匹配查询
- 备注: 文本输入, 模糊匹配查询

#### 1.2.新增

点击【新增】按钮,进入添加消费者黑名单信息的页面。

| 总览 / 风控管理 / 黑名单管理 |          |       |                           |                                      |                |
|-------------------|----------|-------|---------------------------|--------------------------------------|----------------|
| 条件筛选器             |          |       |                           |                                      | _              |
| 黑名单元素             | ▼ 开始时间   | to 🛍  | 2023-05-15 23:59:59       |                                      |                |
| 黑名单状态             | ▼ 匹配范围   | •     | 黑名单值                      |                                      |                |
| 操作人               | 备注       |       |                           |                                      |                |
|                   |          |       |                           |                                      |                |
| 订单信息              |          |       |                           |                                      |                |
| O新增 ⊁修改 ▶黑名单状态更多  | में<br>ग |       |                           | 搜索                                   |                |
| 添加消费者黑            | 名单信息的页   | 〔面如下: | MT CHI                    | No dupo                              | 11 O.e.        |
| 所增黑名单信息           |          |       |                           |                                      |                |
| 黑名单元素             | 卡马       | •     |                           |                                      |                |
| 黑名单状态             | 正常       | *     |                           |                                      |                |
| 黑名单值              |          |       | 黑名单元素值可输入多<br>*说明:请输入正确的全 | \$个,回车换行隔开添加,单次<br><del>≿卡号</del> 信息 | R最多只能添加1000个。  |
|                   |          |       |                           |                                      |                |
|                   |          |       | ,                         |                                      |                |
| 匹配范围              | 140105   | •     | *                         |                                      |                |
| 备注                |          |       | •                         |                                      |                |
|                   |          |       |                           |                                      |                |
|                   |          |       |                           |                                      |                |
|                   |          | ,     |                           |                                      |                |
|                   | 提交返回     |       |                           |                                      |                |
|                   |          | 31    | 8                         | <u> </u>                             |                |
| 所增黑名单信息           |          | 25    | 0.                        | 2                                    |                |
| 黑名单元素             | 电子邮箱     |       | •                         |                                      |                |
| 黑名单状态             | 正常       |       | •                         |                                      |                |
| 黑名单值              |          |       | 黑名单元素值可输<br>* 说明:请输入证确    | 入多个,回车换行隔开添加,<br>的邮箱格式               | 单次最多只能添加1000个。 |
|                   |          |       | rearrant adda ND          |                                      |                |
|                   |          |       |                           |                                      |                |
|                   |          |       | 11                        |                                      |                |
| 匹配范围              | 140105   |       | • •                       |                                      |                |
| 备注                |          |       | *                         |                                      |                |
|                   |          |       |                           |                                      |                |
|                   |          |       |                           |                                      |                |
|                   |          |       | 11                        |                                      |                |

## 

| 黑名                                          | 单元素 支付ID      | Ŧ  |                                                                                                    |
|---------------------------------------------|---------------|----|----------------------------------------------------------------------------------------------------|
| 黑名                                          | <b>单状态</b> 正常 | *  |                                                                                                    |
| 黑行                                          | 名单值           |    | 黑名单元素值可输入多个,回车换行隔开添加,单次最多只能添加1000个。<br>* 说明:"多付d"可以拉黑交易对应的卡号、邮箱                                                                                            |
|                                             |               |    |                                                                                                    |
| ग्र                                         | 花范围 140105    |    | •                                                                                                    |
|                                             | 备注            |    | •                                                                                                    |
|                                             |               |    |                                                                                                    |
| 僧里名单信自                                      |               |    |                                                                                                    |
| -Bwerts-16427                               |               |    |                                                                                                    |
| 黑名单                                         | 元素姓名          | *  |                                                                                                    |
| 黑名单                                         | <b>状态</b> 正常  | •  |                                                                                                    |
| 黑名                                          | 单值            |    | 黑名单元素值可输入多个,回车换行隔开添加,单次最多只能添加1000个。<br>案例格式: FirstName,LastName<br>Ming,Yao<br>名.姓<br>* 明.焼                                                                |
| に言さ                                         | 范围 140105     |    | •                                                                                                    |
|                                             | 备注            |    | *                                                                                                    |
|                                             | ii la         |    |                                                                                                    |
| 8.4.5                                       |               | 11 |                                                                                                    |
| 計算型名単信息                                     | 0.            | ~  | <u>"</u> "                                                                                                    |
| en ne eret het <del>og i h</del> et het het |               |    |                                                                                                    |
| 黑名单                                         | 元素 地址         | ×  |                                                                                                    |
| 黑名鸟                                         | <b>以状态</b> 正常 | *  |                                                                                                    |
| , MA                                        | 5单值           |    | <ul> <li>         R全範元素値可能入多个,回车换行隔开添加,单次最多只能添加1000个。<br/>案例格式:国家,州城市,伸編,地址详情<br/>Country,State,City,Zipcode,Address         <ul> <li></li></ul></li></ul> |
| ma                                          | 林田 140105     |    |                                                                                                    |
| <u>170</u>                                  |               | •  |                                                                                                    |
|                                             | 备注            |    |                                                                                                    |
|                                             |               |    |                                                                                                    |
|                                             |               | 1. |                                                                                                    |

#### 1.2.1. 黑名单元素

支付 ID:将此支付 ID 对应的邮箱、卡号、IP 地址,同时添加进黑名单
 邮箱:将此邮箱添加进黑名单

- ▶ 卡号:将此卡号 HASH 值添加进黑名单;展示卡号前6后4
- IP 地址:将此 IP 地址添加进黑名单; IPv4 或者 IPv6 均可以添加
   电话:将此电话添加进黑名单
- 姓名:将此姓名添加进黑名单;按 "FirstName,LastName"进行保存,如:
   Ashley,Ferguson

地址:将此地址添加进黑名单;按"国家,州,城市,邮编,地址详情"进行保

存,如 US,CA,San Francisco,94115,Market Street 2025

#### 1.2.2. 黑名单状态

- 正常:消费者黑名单在 Oceanpayment 风控系统中生效,消费者交易时会被 Oceanpayment 风控系统直接拦截。
- 停用:消费者黑名单在 Oceanpayment 风控系统中不生效,消费者交易时不 会因黑名单被 Oceanpayment 风控系统直接拦截。

### 1.2.3. 黑名单值

- 黑名单值可输入多个,多个黑名单值用回车换行隔开添加,单次最多只能添加 1000 黑名单值
- 地址:确保正确的填写格式,按"国家,州,城市,邮编,地址详情"进行添加, 如 br,1600013,alfenas,37137620, r jeferson cabral 52;若不按照此格式添

| 黑名单元素 | 地址                                                   |                                      |
|-------|------------------------------------------------------|--------------------------------------|
| 黑名单状态 | 正常                                                   |                                      |
| 黑名单值  | br,1600013,alfenas,37137620, r jeferson cabral<br>52 | *黑名单元素值可输入多个,回车换行隔开添加,单次最多只能添加1000个。 |

加,则无法新增成功

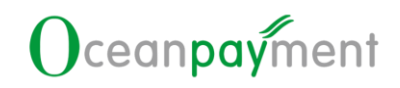

#### 1.2.4. 匹配范围 (必填项)

账户号:黑名单值对当前账户号的所有交易生效
 终端号:黑名单值仅对此终端号的交易生效。

#### 1.2.5. 备注

文本框输入,必填项,最多 1000 个字符。建议备注内容:支付 ID + 添加原因"

#### 1.3.修改

选择黑名单记录,并点击【修改】按钮,进入修改消费者黑名单信息的页面。

| 总览 / 风控管理 / 罵 | 將自己      |              |          |    |                     |           |     |    |
|---------------|----------|--------------|----------|----|---------------------|-----------|-----|----|
| 条件筛选器         |          |              |          |    |                     |           |     |    |
| 黑名单元素         | •        | 开始时间         | <b>m</b> | to | 2023-05-15 23:59:59 | <b>**</b> | Q查询 |    |
| 黑名单状态         | •        | 匹配范围         | •        |    | 黑名单值                |           |     |    |
| 操作人           |          | 备注           |          |    |                     |           |     |    |
|               |          |              |          |    |                     |           |     |    |
| 订单信息          |          |              |          |    |                     |           |     |    |
| ●新増 ▶修改       | ▶黑名单状态更新 |              |          |    |                     |           | 搜索  | ٩  |
| 修改消           | 费者黑名单    | 信息的页面如       | 下:       |    | Vine,               | 01/0°     | Ő   | 14 |
| 修改黑名单信息       |          |              |          |    |                     |           |     | 0  |
|               | 黑名单元素    | 电子邮件(E-mail) |          |    |                     |           |     |    |
|               |          |              |          |    |                     |           |     |    |
|               | 黑名甲值     | 12@q.com     |          |    |                     |           |     |    |
|               | 黑名单状态    | 正常           |          |    | •                   | *         |     |    |
|               | 匹配范围     | 140105       |          |    | •                   | *         |     |    |
|               | 备注       | 12.0         |          |    |                     | *         |     |    |
|               |          |              |          |    |                     |           |     |    |
|               |          |              |          |    | 11                  |           |     |    |
|               |          | 提交 返回        |          |    |                     |           |     |    |
|               |          |              |          |    |                     |           |     |    |

> 选择黑名单记录时,仅可以对单条记录进行修改,不可以同时对多条记录进

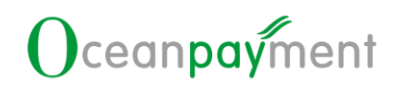

行修改。

▶ 可以对单条黑名单记录进行修改【黑名单状态、匹配范围、备注】

### 1.4.黑名单状态更新

选择黑名单记录,并点击【黑名单状态更新】按钮,进入修改消费者黑名单状态

| 的          | 页   | 面         |
|------------|-----|-----------|
| - <b>v</b> | ~ ` | Proved in |

| ~~~~      |             |      |          | 1                      |          | 144 | 1997 - 1997 - 19 |
|-----------|-------------|------|----------|------------------------|----------|-----|----------------------------------------------------------------------------------------------------|
| 总览 / 风控管理 | 黑名单管理       |      |          |                        |          |     |                                                                                                    |
| 条件筛选器     |             |      |          |                        |          |     |                                                                                                    |
| 黑名单元素     | •           | 开始时间 | <b>m</b> | to 2023-05-15 23:59:59 | <b>m</b> | Q查询 |                                                                                                    |
|           |             |      |          |                        |          |     |                                                                                                    |
| 黑名申状态     | *           | 也毗范国 | •        | 黑名単值                   |          |     |                                                                                                    |
| 操作人       |             | 备注   |          |                        |          |     |                                                                                                    |
|           |             |      |          |                        |          |     |                                                                                                    |
|           |             |      |          |                        |          |     |                                                                                                    |
| 订单信息      |             |      |          |                        |          |     |                                                                                                    |
| の新増       | 參改 ▶黑名单状态更新 |      |          |                        |          | 搜索  | ٩                                                                                                    |
| 2         | 0           |      | 2        | 0                      |          | 6   | 0.                                                                                                    |

修改消费者黑名单状态的页面如下:

| 되 | 黑名单状态更新 | Ī |     |     |
|---|---------|---|-----|-----|
|   | 停用      |   |     | •   |
|   | 正常      |   |     |     |
|   | 停用      |   | iex | 12M |

- > 全选:是指对所查询的黑名单记录进行全部选择。
  - 选择黑名单记录时,可以对单条记录进行黑名单状态更新,也可以同时对多条记录进行黑名单状态更新。
- 对多条记录进行黑名单状态更新时,统一将所选择的记录的黑名单状态更新 为停用或正常。

#### 2. 黑名单限制

▶ 白名单的消费者,限制添加黑名单。

- > 已经添加的黑名单的消费者,不支持重复添加黑名单。
- ▶ 黑名单信息已停用,限制继续添加黑名单。

### 3. 黑名单逻辑

 【新增】:在账户后台新增黑名单数据,并同时原样更新至【管理后台>风控管理>黑 名单信息查询】中。

邮箱:查询原样保存;邮箱黑名单底层数据库保存,邮箱前缀仅保留字母和数字。

- 卡号:卡号保存 HASH 值,展示卡号前 6 后 4
- IP 地址:对 IP 的格式不做限制, IPv4 或者 IPv6 均可以添加
- ▶ 支付 ID:同时添加此支付 ID 对应的邮箱、卡号、IP 地址,添加逻辑见上述邮箱、卡号、IP 地址
  - 电话: 原样保存
  - 姓名:按 "FirstName,LastName"进行保存,如: Ashley,Ferguson
- 地址:按"国家,州,城市,邮编,地址详情"进行保存,如
  - br,1600013,alfenas,37137620, r jeferson cabral 52
- 2. 账户后台新增的黑名单,黑名单类型均为【欺诈性黑名单】。

# 让全球支付更简单

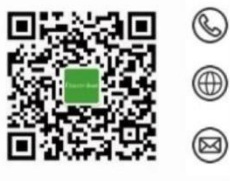

+86 4006 290 296

www.oceanpayment.com

info@oceanpayment.com.cn